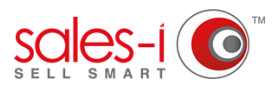

## HOW TO RUN A DIAGNOSTICS REPORT AND SEND IT TO SALES-I

If sales-i isn't working quite right, you can run a diagnostic report and send the results to sales-i.

Customer Mode Forgot Password?

and Password.

01

From the sales-i home screen, tap the **i icon** in the bottom left corner.

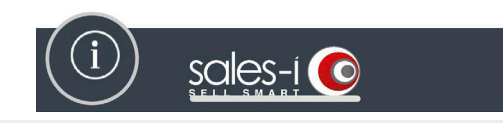

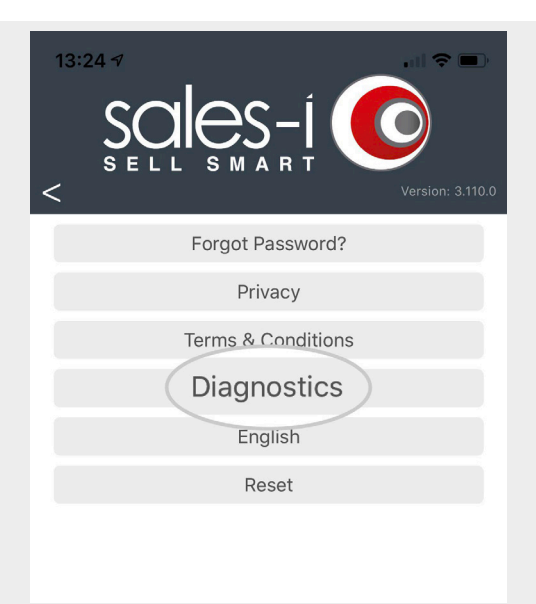

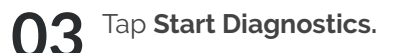

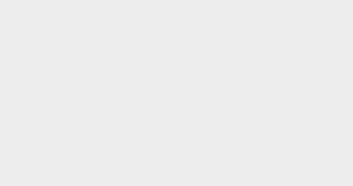

02 Tap Diagnostics.

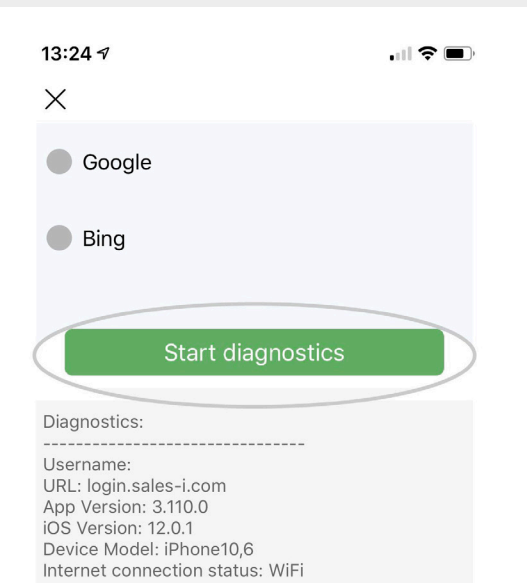

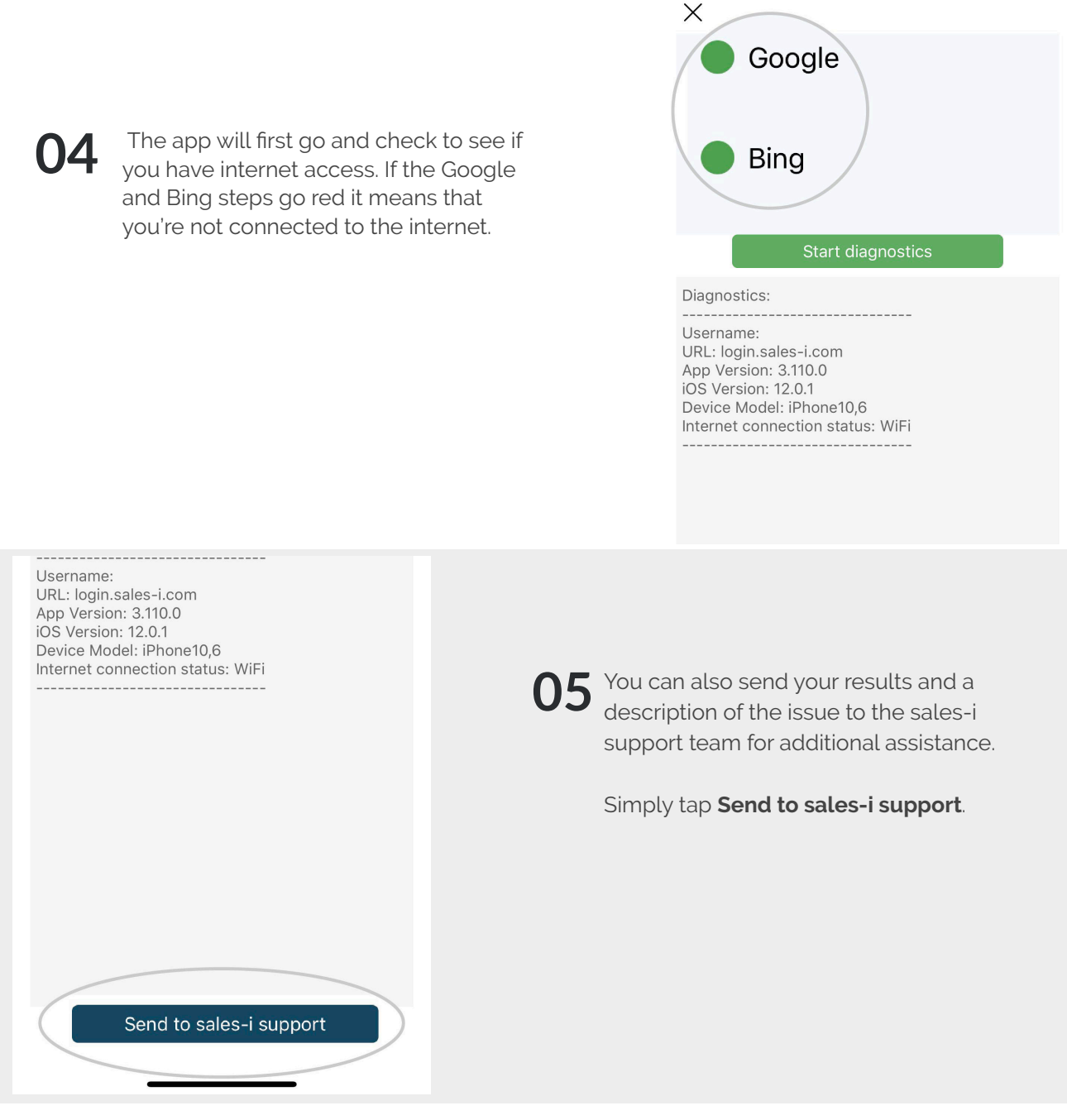

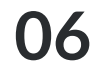

This will open up your email application.

Please type any additional information about your issue here and tap **Send**.

| 13:25 🕫                  |                       |      |
|--------------------------|-----------------------|------|
| Cancel                   | Diagnostic Feedback · | Send |
| To: <mark>diagn</mark> c | stics@sales-i.com     | +    |
| Cc/Bcc, Fr               | om:                   |      |

Subject: Diagnostic Feedback -

## Diagnostics:

Username: URL: login.sales-i.com App Version: 3.110.0 iOS Version: 12.0.1 Device Model: iPhone10,6 Internet connection status: WiFi

Sent from my iPhone